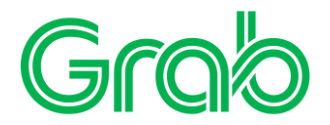

- 1. A GrabGift card is delivered through email. Click on the unique link to be redirected to GrabGift redemption page.
- 2. On the page, user must enter the mobile number registered with Grab.

|                         | Grab                          |
|-------------------------|-------------------------------|
| What's your mobile nu   | mber?                         |
| <b>=</b> +60 (Malaysia) | <ul> <li>128003697</li> </ul> |
| I agree with Grab t     | erms & conditions             |
|                         | Next                          |
|                         |                               |

3. An OTP will be sent to the registered mobile number submitted and GrabGift will be automatically added to the account upon successful verification.

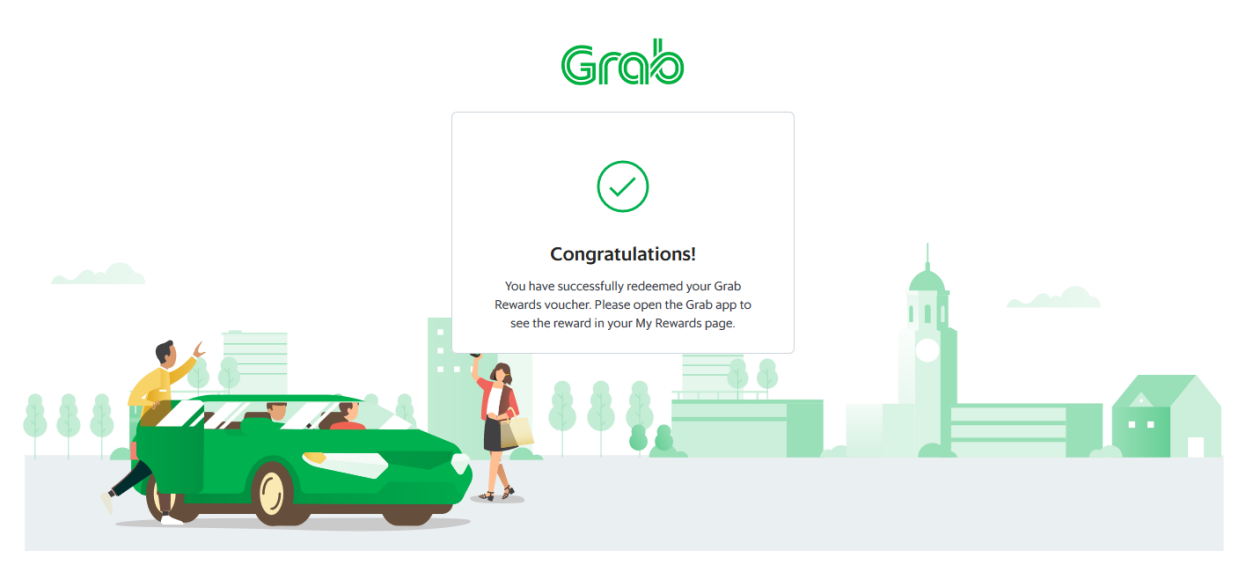

4. Once successful, go to the Grab App, and click on Reward points.

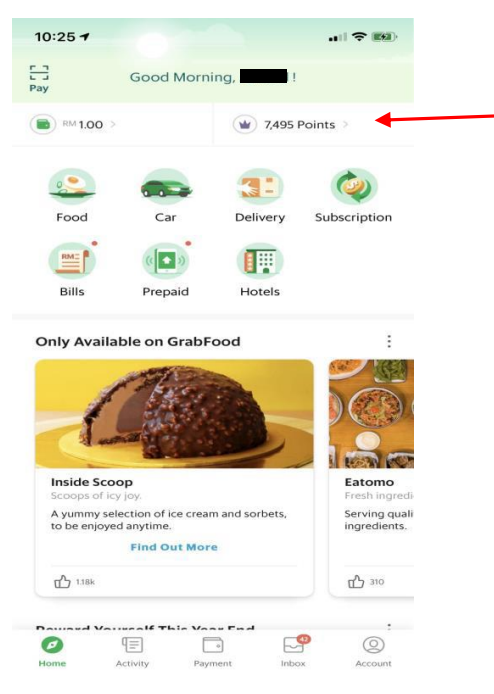

5. Under GrabRewards, select My Rewards.

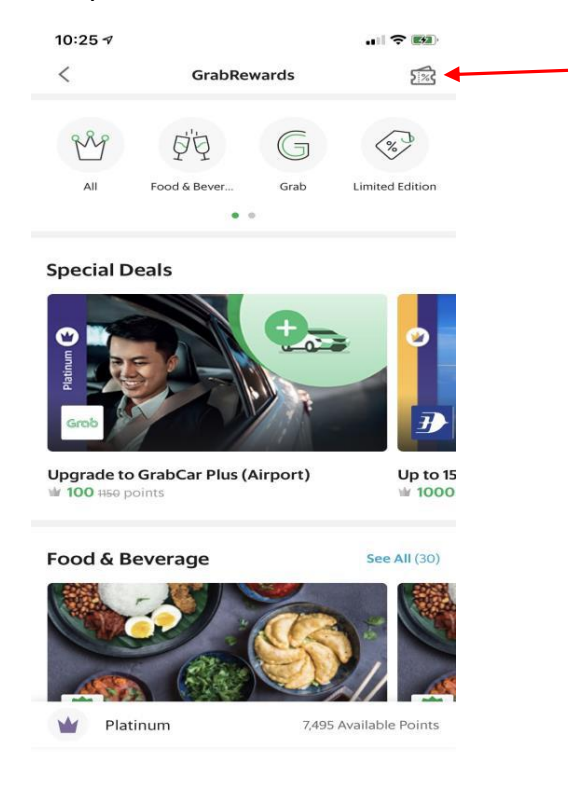

6. The GrabGift card added will be reflected under My Rewards and is ready for use.

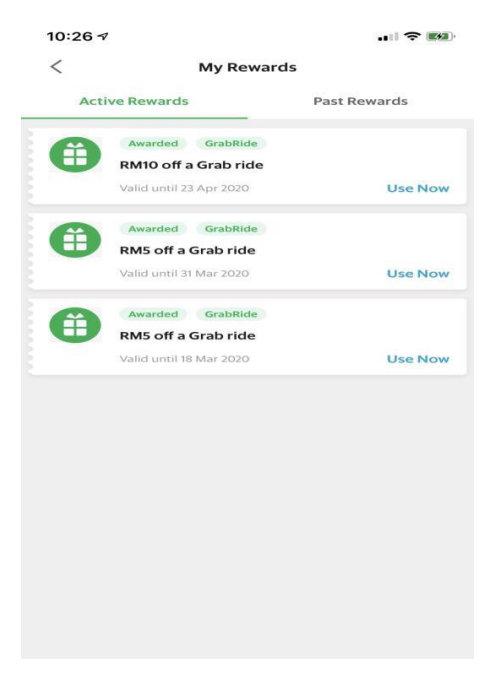

7. When booking your next Grab ride, remember to click on Promo to pay through your GrabGift card.

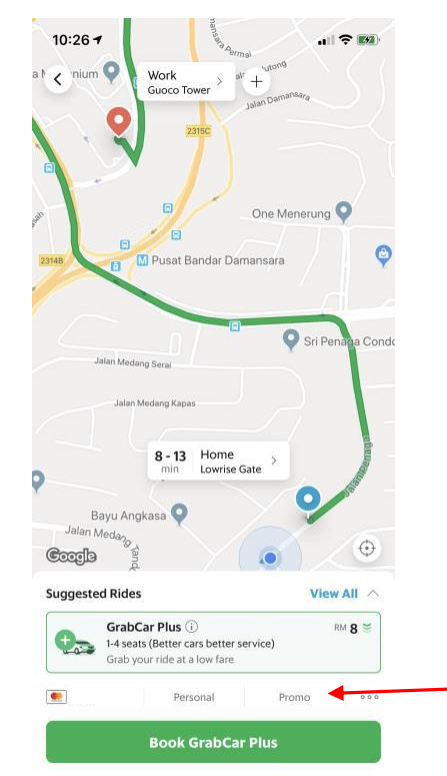

For terms & conditions and more information on GrabGift cards: https://gifts.grab.com/my/fag/